## **Chemical Register**

## User Guide

## 1. Applicant Registration

### 1.1 Registration

Click on the link to enter the System <u>Chemical Register</u>.

|     |                                   | 11  | de la | - |
|-----|-----------------------------------|-----|-------|---|
|     |                                   |     |       | 1 |
| 1   | Chemical Register                 |     |       |   |
| it. |                                   |     |       |   |
| 11  | KZIENGIRUS                        |     |       | - |
| 1   | Login                             |     |       | 1 |
| 11  |                                   |     |       |   |
|     | Password                          |     |       |   |
|     |                                   |     | ۲     |   |
|     | Remember                          |     |       |   |
|     | Authorization                     |     |       | - |
|     | Password Recovery   Registrat     | ion |       |   |
| 6   | Consulting & IT Innovations © 201 | 9   |       |   |
|     |                                   | -   | 7     |   |

To register the applicant, you must specify your login (identification code), e-mail, phone number, password and click the "Send" button.

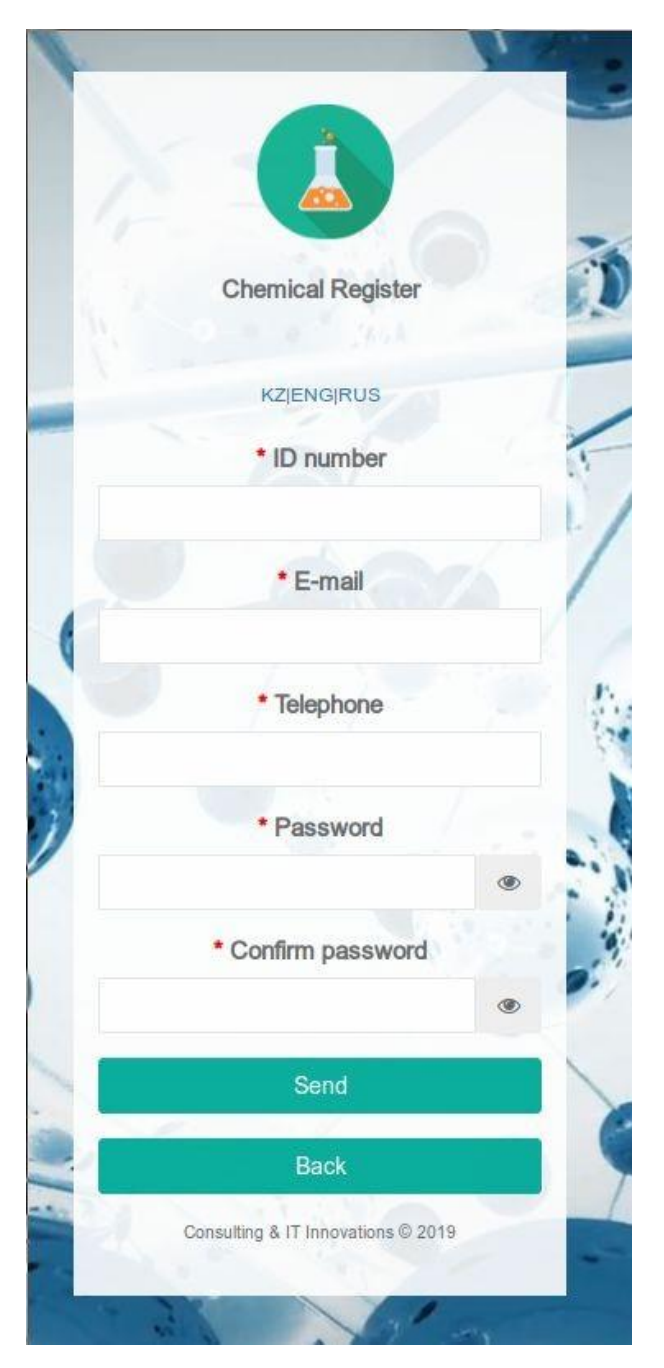

After clicking the "Send" button, an email will be sent to the specified email address with instructions and a link to activate your account.

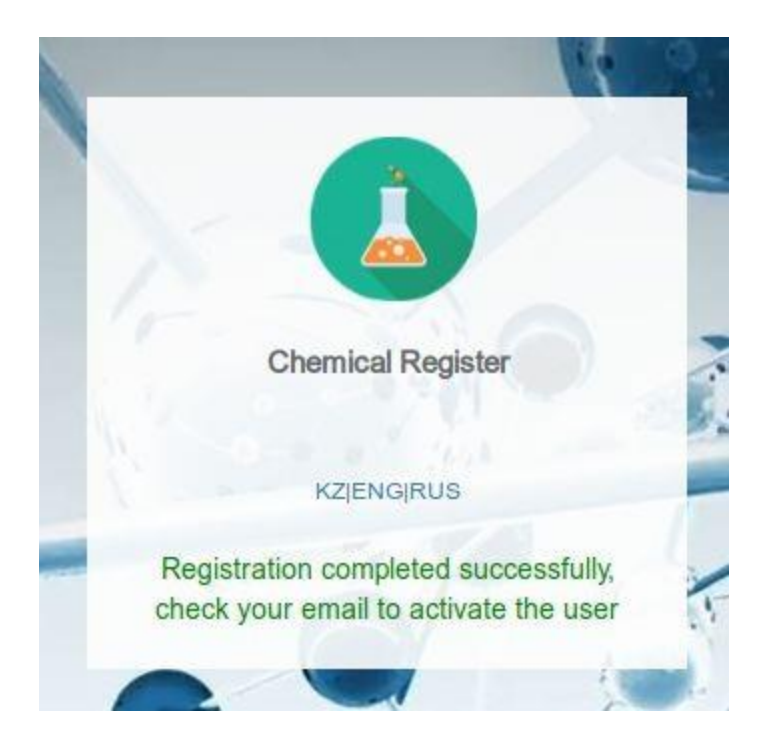

To activate your account, you must follow the link indicated in the letter.

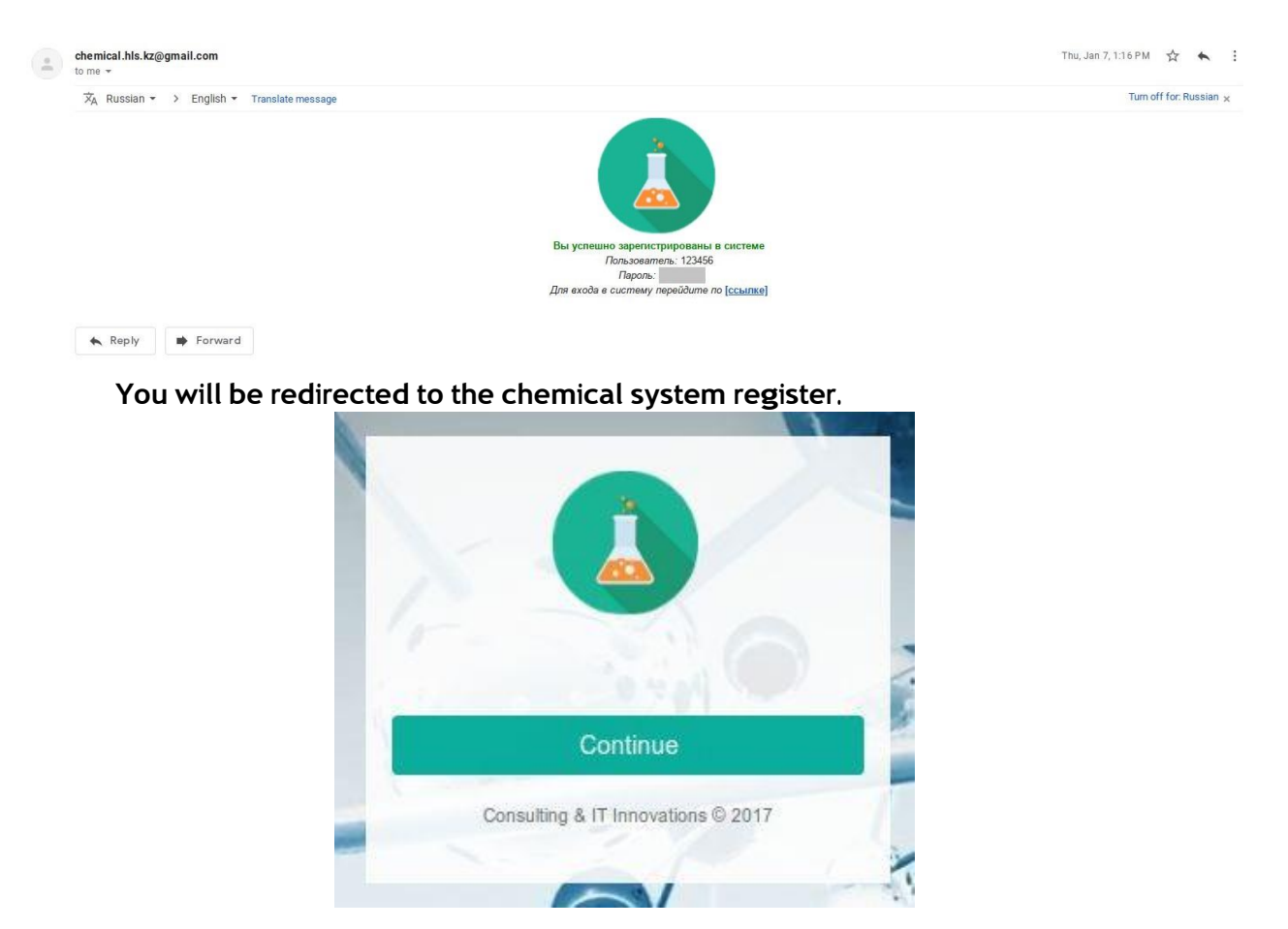

After you click Continue, the user is automatically activated and you will be redirected directly to the Company Profile Pages.

If you are already registered in the system, you only need to enter the system with your username and password obtained during registration.

If you forgot your password, you can recover it using your email address.

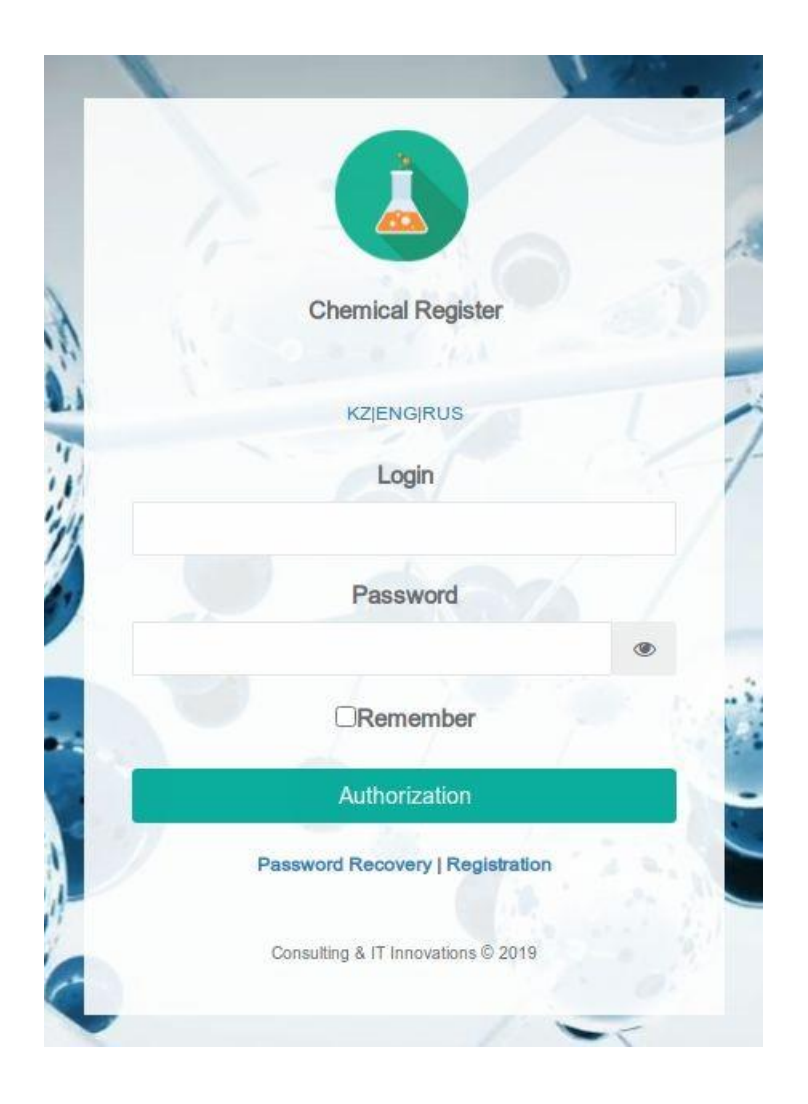

Click on the "Forgot password" button, enter your email address in the field on the new page, and click on the "Recover password" button. After that, the message "You will receive a link to reset your password by email" will be displayed.

To reset your password, follow the link in the email.

## 1.1.1 Company Profile

After logging in, the first page will be "Company Profile".

| 😑 🚺 Chemical F  | Registry                 |                |                                     |   |                                 |                     | 💿 🟶 🔵 💿 92122730092 |
|-----------------|--------------------------|----------------|-------------------------------------|---|---------------------------------|---------------------|---------------------|
|                 |                          | and the second |                                     |   |                                 |                     |                     |
| Company Profile |                          |                |                                     |   |                                 |                     |                     |
| 🖆 Help          | The A                    |                |                                     |   | Further Information             |                     |                     |
|                 | Organization Information |                |                                     |   | Postal code                     | 5                   |                     |
|                 | Full name *              |                |                                     |   | Company e-mail *                | kishki322@yandex.ru |                     |
|                 | Tax code *               | 92122730092    |                                     |   | Phone number *                  | ى                   |                     |
| ,               | Company legal form *     |                |                                     | - | Fax                             |                     |                     |
|                 | Organization type *      |                |                                     | * | Emergency Contact Information * | ٩                   |                     |
|                 | Industrial sector *      |                |                                     | * | Company Legal Address           |                     |                     |
| 7               | Abbreviation             |                |                                     |   | Country *                       |                     | *                   |
|                 |                          |                |                                     |   | Region                          |                     |                     |
| V               | Head of the Company      |                |                                     |   | Municipality                    |                     |                     |
|                 | First name *             |                | Last name *                         |   | City/Settlement *               |                     |                     |
| 2               | Father name              |                | Title of Position *                 |   | Street and number *             |                     |                     |
|                 | Legal basis for actions  |                | Document of Legal basis for actions |   | Company Physical Address        |                     | Ø                   |
|                 | E-mail *                 |                | Phone number *                      |   | Country *                       |                     | *                   |

You need to fill in information about the company, contact person and etc.

| Organization Information |             |
|--------------------------|-------------|
| Full name *              |             |
| ax code *                | 92122730092 |
| Company legal form *     | •           |
| Organization type *      | -           |
| ndustrial sector *       | •           |
| Abbreviation             |             |

It is necessary to fill in information about the organization, as well as legal and physical addresses. In the case of the same physical address, it can be copied from the Legal Address.

| Country *           | • |
|---------------------|---|
| Region              |   |
| Municipality        |   |
| City/Settlement *   |   |
| Street and number * |   |

| company Logar Addroco |  |
|-----------------------|--|
| Country *             |  |
| Region                |  |
| Municipality          |  |
| City/Settlement *     |  |
| Street and number *   |  |

Company bank account information must be filled in in the "Bank account" section - bank name, SWIFT code and account number.

| Junit doordina |                                    |
|----------------|------------------------------------|
| Bank name      |                                    |
| SWIFT          | Card account number / current IBAN |
|                |                                    |

If the company has branches, information about them should be filled in in the "Branches" section. A company can add as many branches as it has.

| ranches               |             |                     |                                       |
|-----------------------|-------------|---------------------|---------------------------------------|
| Branch Info           |             | Address             |                                       |
| Full name *           |             | Country *           | · · · · · · · · · · · · · · · · · · · |
| Abbreviation          |             | Region              |                                       |
| Identification Code * | 92122730092 | Municipality        |                                       |
| Company type *        |             | * City/Settlement * |                                       |
| Company E-mail *      | •           | Street and number * |                                       |
| Phone number *        | 2           | Postal code         |                                       |

In the company profile, you must fill in the information about the contact person.

| Contact Person          |                     |  |
|-------------------------|---------------------|--|
| Presenter of registrant |                     |  |
| First name *            | Last name *         |  |
| Father name             | Title of Position * |  |
| E-mail *                | Phone number *      |  |
|                         | ي ا                 |  |

Also information about the "Head of the company".

| Last name *                         |
|-------------------------------------|
| Title of Position *                 |
| Document of Legal basis for actions |
| Phone number *                      |
|                                     |

The Additional Information section contains additional information about the

company.

| Further Information             |                     |
|---------------------------------|---------------------|
| Postal code                     |                     |
| Company e-mail *                | kishki322@yandex.ru |
| Phone number *                  | 2                   |
| Fax                             | li                  |
| Emergency Contact Information * | 2                   |

All required fields in the system are marked with a red asterisk \* and must be filled in, otherwise the information cannot be saved.

After you fill in all the required details, you must save the information using the "Save" button.

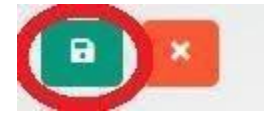

#### 1.2 Registration of substance

After saving the information about the company, you will be redirected to the chemical registration section

| Company Profile        | Filter                        |                           | ^                     |
|------------------------|-------------------------------|---------------------------|-----------------------|
| Substance Registration | Chemical Name                 | Producer Country          |                       |
| Help                   | Producer Name                 | Status                    | ~                     |
|                        | Authorization Number          | Period                    | Start Date End Date   |
|                        | ٩                             |                           |                       |
|                        |                               |                           | and the second second |
|                        |                               |                           |                       |
|                        | Date Chemical Name Producer N | Name Authorization Number | Status Comment        |
|                        |                               |                           |                       |
|                        |                               |                           |                       |

Substance registered in the system can be found using the different filters.

| Filter               |                  |            |          | ^ |
|----------------------|------------------|------------|----------|---|
| Chemical Name        | Producer Country |            |          |   |
| Producer Name        | Status           |            | *        |   |
| Authorization Number | Period           | Start Date | End Date |   |
| ٩                    |                  |            |          |   |

The new substance should be added using the "Add" button.

The first step is to register the substance, whether it is a biocidal product or active substances. First, we should choose the type of product - the biocidal product or active substance. The filling format changes depending on this.

Another important step is the type of operation: re- registration or new registration.

| Registration Documentation | n Payments                           |     |
|----------------------------|--------------------------------------|-----|
| Operation Type *           | Registration                         | X ¥ |
| Registration Number        | 1150236452                           |     |
| Product Type *             | Active substance/Individual chemical | Ŷ   |
| Area of use *              |                                      |     |

#### 1.2.1 Registration of a biocidal product/preparation form/ chemical mixture

To start the registration process of a biocidal product, it is necessary to select the type of product - biocidal product, as well as indicate the field of application.

| Operation Type *    | Registration × -                                    |
|---------------------|-----------------------------------------------------|
| Registration Number | 1150236452                                          |
| Product Type *      | Biocidal product/Preparatory form/Chemical mixtur 🗸 |
| Area of use *       | × In vitro diagnosis × •                            |

Risk assessment stages. Hazard identification and classification and labeling information should be completed in the following sections.

| Risk Assessment Phrases |  |   |
|-------------------------|--|---|
| Risk Assessment Phrases |  |   |
| Product category        |  | + |
| Target Research *       |  | + |
|                         |  |   |
| Hazard                  |  |   |
| Hazard identification   |  | + |

| abeling *                       | + |
|---------------------------------|---|
| ignal word                      |   |
| Hazard statement (H-phrase)     | + |
| Prevention statement (P-phrase) | + |

Information about manufacturer, such as the manufacturer's name and manufacturer's address, must be filled in in the appropriate sections.

| Transportation                                                               |  |
|------------------------------------------------------------------------------|--|
| Active substances forbidden or/ not on Passenger and cargo according ADR/RID |  |
| IMDG/IMO (International Maritime Dangerous Goods Code)                       |  |
| ICAO/IATA (International Civil Aviation Organization)                        |  |
|                                                                              |  |

| Producer Information      |   |
|---------------------------|---|
| Producer Name *           |   |
| Producer Address/Location |   |
| Country of production *   |   |
| Region                    | * |
| Municipality              | - |
|                           |   |
| City/Settlement *         | • |

There is also information about production sites and warehouses.

| * |
|---|
| * |
| • |
|   |
|   |
|   |
|   |
|   |
|   |

Each component of the biocidal product must be added separately from the section "Information of Components".

| mation of Con | nponents |  |  |
|---------------|----------|--|--|
| 12.20         |          |  |  |
|               |          |  |  |
|               |          |  |  |

The name of each component must be from the list of component biocide ECHA. You can search for a component by its name or CAS number.

| nformation of Components         |                                       |
|----------------------------------|---------------------------------------|
| Registration with*               | ×                                     |
| Category *                       | · · · · · · · · · · · · · · · · · · · |
| Component *                      |                                       |
| Component Name *                 |                                       |
| Cas Number *                     |                                       |
| Registration number *            |                                       |
| UPAC number                      |                                       |
| % of composition, or (From/To) * |                                       |

# 1.2.2 Registration of active substance / active substance / individual chemical

| First of all, it is necessar | y to select "Active substance | " in the product type |
|------------------------------|-------------------------------|-----------------------|
|------------------------------|-------------------------------|-----------------------|

| Operation Type *    | Registration                         | × * |
|---------------------|--------------------------------------|-----|
| Registration Number | 1150236452                           |     |
| Product Type *      | Active substance/Individual chemical | ~   |
| Area of use *       | × In vitro diagnosis                 | × • |

The active substances can be found in the list provided by ECHA. The active substance can be searched for by name, CAS number or EC number.

| Product Identification       |   |
|------------------------------|---|
| Substance *                  | - |
| Name of the substance *      |   |
| CAS number *                 |   |
| EC number *                  |   |
| Synonyms and abbreviations   |   |
| IUPAC number                 |   |
| Code import/export           |   |
| Technical name *             |   |
| Trade name *                 |   |
| Chemical formula *           |   |
| Chemical structure *         |   |
| Molecular weight *           |   |
| Purity of the main product % |   |
|                              |   |

After searching for the substance name, CAS number or EC number in the Substance field, the other two corresponding fields will be filled in automatically.

Some other data such as the manufacturer's name and address must be filled in the corresponding sections.

| roducer information                         |   |   |
|---------------------------------------------|---|---|
| Producer Name *                             |   |   |
| Producer Address/Location                   |   |   |
|                                             |   |   |
| Country of production *                     |   | * |
|                                             | ( |   |
| Region                                      |   |   |
| Region<br>Municipality                      |   |   |
| Region<br>Municipality<br>City/Settlement * |   |   |

The user must submit information about warehouses.

Information about the hazards and classification and labeling should be as well to be filled in the following sections:

| Hazard                      |   |   |
|-----------------------------|---|---|
| Hazard identification       | * | + |
| Labeling                    |   |   |
| Labeling *                  |   | + |
| Signal word                 |   | * |
| Hazard statement (H-phrase) |   | + |
|                             |   | + |

#### Impurities substances should be added to the relevant section:

| Component |            |
|-----------|------------|
| +         |            |
| Component | Percentage |

After filling press the save button and an impurity is added to the table components :

| Component  |  |
|------------|--|
|            |  |
| Component  |  |
| Component  |  |
| Percentage |  |

After registration of the biocidal product or active substance, all the necessary documents must be uploaded to the "Documentation" section. You section can add several documents with different types of documents or upload one document for all the necessary components.

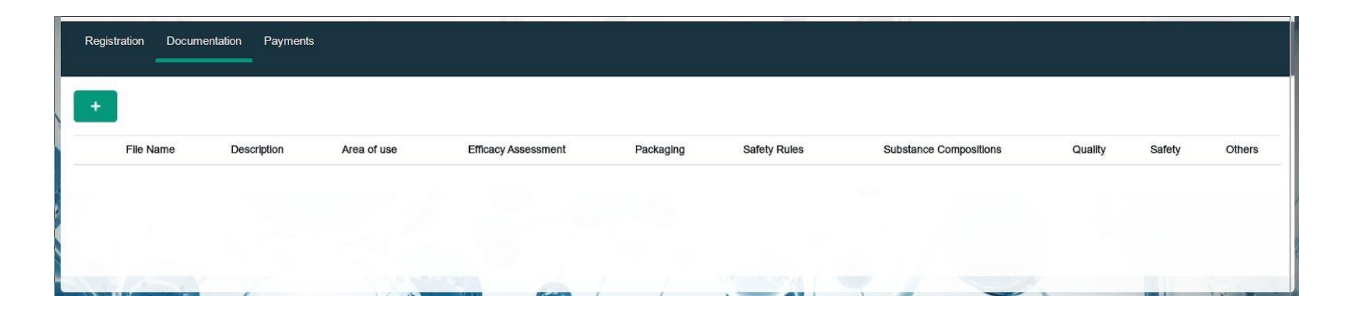

| <ul> <li>Information on area of use, rules and conditions</li> <li>Efficacy Assessment</li> <li>Information on first aid, precautions and safety</li> <li>In case of imported substance, information on identity, quality and safety issued by the official authorities</li> </ul> | <ul> <li>Information on substance compositions</li> <li>Labels, signs, Storage terms and conditions</li> <li>Substance Safety Assessment</li> <li>Others</li> </ul> |
|----------------------------------------------------------------------------------------------------|----------------------------------------------------------------------------------------------------|
| Documents should be in Georgian and certified                                                                                                    |                                                                                                    |

After downloading the documentation, the information should be saved by clicking on the save button.

Next, you need to go to the "Payments" section, and select the required registration period and upload a receipt for payment of services.

Payment can be made by card or bank transfer.

If the company chooses bank transfer, it is possible to upload the receipt of payment into the system.

|                                                                                 | 1                           |     |
|---------------------------------------------------------------------------------|-----------------------------|-----|
| Registration Documentation Payments                                             |                             |     |
| Registration Payment                                                            |                             |     |
| Registration Period                                                             | 10 working days - 400 tenge | × • |
| Registration Total Amount                                                       | 400                         |     |
|                                                                                 |                             |     |
| Payment Options                                                                 |                             |     |
| Payment Options Payment Type                                                    | Transfer                    | X v |
| Payment Options<br>Payment Type<br>Payment Documents                            | Transfer                    | × • |
| Payment OptionsPayment TypePayment DocumentsDocument for Payment tax assignment | Transfer                    | ××  |

If a company chooses a card for payment, it can be done directly from the web page.

| Registration Documentation Payment | s                           |   |
|------------------------------------|-----------------------------|---|
| Registration Payment               |                             |   |
| Registration Period                | 10 working days - 400 tenge | × |
| Registration Total Amount          | 400                         |   |
|                                    |                             |   |
| Payment Options                    |                             |   |
| Payment Type                       | Payment by card             | × |
|                                    |                             |   |
|                                    |                             |   |

You will be redirected. to the payment page. After that, you need to click the save button and send a request for verification. The status of the application at this stage is "Stage I submitted".

### 2. Guide for the SystemAdministrator

#### 2.1 Authorization

Each user in the system has a predefined role and access. Users with the administrator role must log in using a username and password.

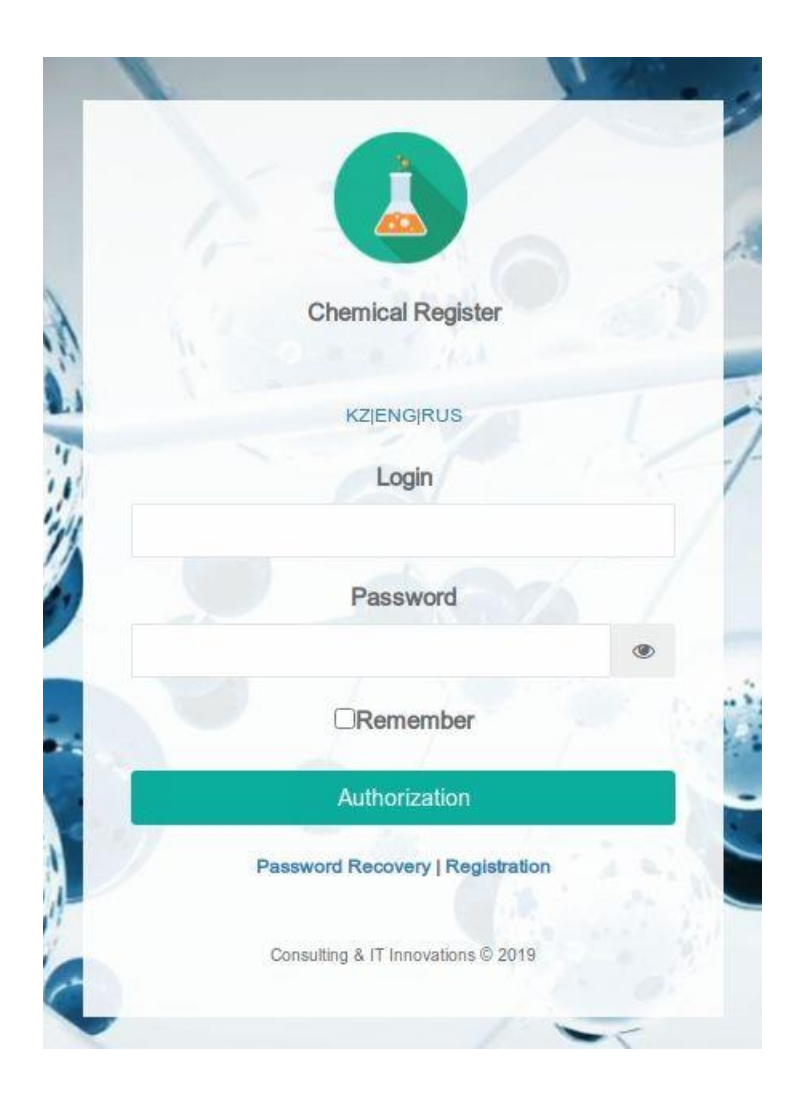

Organizations can be viewed and checked on the Organization page. Various filters can be used to filter information.

|              |                     | all all all all all all all all all all |                     |                   |                     |
|--------------|---------------------|-----------------------------------------|---------------------|-------------------|---------------------|
| Organization | Filter              |                                         |                     |                   |                     |
| Chemicals    | Organization Name   |                                         | Industrial Sector   |                   | *                   |
| nalytics     | Identification Code |                                         | Organization Type   |                   |                     |
| Help         | ٩                   |                                         |                     |                   |                     |
|              |                     |                                         |                     |                   |                     |
|              |                     | Organization Name                       | Identification Code | Organization Tune | Industrial Sector   |
|              |                     | TOO "Kaz Chemic                         | 191140029           | Organization Type | Agriculture         |
|              |                     | ТОО "Южный поле                         | 080840000           |                   | Agriculture         |
| 24           |                     | ТОО "Центр "Сод                         | 070740011           |                   | Agriculture         |
| 7            |                     | ТОО "Евро-Хим К.,.                      | 130640023           |                   | Agriculture         |
|              |                     | TOO "Baydala"                           | 170940016           |                   | Agriculture         |
| 2            |                     | TOO "Tect"                              | 921227300           |                   | Ceramic             |
| -            | Q Z 1               | 151-41                                  | 92122730092         |                   | Ceramic             |
|              |                     | ИП "Тест"                               | 970712351           |                   | Galvanic<br>Plastic |
|              |                     | ТОО "Южный поле                         | 080840000           |                   | Agriculture         |
|              | 1226                |                                         | ANTI CONTRACT       |                   |                     |

Substances can be viewed and checked on the Chemicals page. Various filters can be used to filter information.

|              |               | Hard State        |               | 1                    |                   |                      |              |
|--------------|---------------|-------------------|---------------|----------------------|-------------------|----------------------|--------------|
| Organization | Filter        |                   |               |                      |                   |                      | ~            |
| Chemicals    | Chemical Name |                   |               | Organization Name    | 9                 |                      |              |
| Analytics    | Product Type  |                   | •             | Producer Name        |                   |                      |              |
| Help         | Status        |                   | •             | Identification Code  |                   |                      |              |
|              | Period        | Start Date        | End Date      | Authorization Numb   | ber               |                      |              |
|              | ٩             |                   |               |                      |                   |                      |              |
|              |               |                   |               |                      |                   |                      |              |
|              |               | Chemical Name     | Producer Name | Authorization Number | Organization Name | Status               | Comment      |
|              | 1 🛛 🗹 🚺 🗡     | (2-Hydroxyethyl   | Lebosol Düng  | 1121136304           | TOO "Baydala"     | Forwarded            |              |
| 7            | 2 🖸 🗹 🚺 🗡     | Bovi-Cu           | Lebosol Düng  | 2609294703           | TOO "Baydala"     | Forwarded            |              |
|              | 3 🖸 🗹 🚺 🥕     | Potassium chlor   | АО «ФосАгро   | 2320744996           | TOO "Kaz Che      | Forwarded            |              |
|              | 4 🛛 🖉 🚺 🗡     | Magnesium hydro   | Lebosol Düng  | 122278516            | TOO "Baydala"     | To be specified      | не полный пе |
|              | 5 🛛 🖉 🛄 🥕     | Urea              | АО «Объедине  | 908708851            | TOO "Baydala"     | Confirmed            |              |
|              | 6 🖸 🗹 🎦 🥕     | Potassium sulfate | Открытое акц  | 1265459632           | ТОО "Южный п      | Confirmed            |              |
| <u> </u>     | 7 🛛 🖉 🚺 🥕     | Ammonium nitrate  | АО «Невиномы  | 445619687            | ТОО "Евро-Хи      | Confirmed            |              |
|              | 8 🖸 🖬 🗡       | 1,2-Ethanediol    | ПАО «Нижнека  | 2550990981           | ТОО "Центр "      | Confirmed            |              |
|              | 9 🔍 🗹 🚺 🗡     | Potassium dihyd   | Открытое акц  | 1918728245           | ТОО ЧОжный п      | Rejected (act. Item) | не представл |

After the applicant submits information about the company and its substance, the administrator checks all documents and decides whether the application should be accepted, rejected or returned for clarification. Accordingly, the status at this time may be -"passed Stage 1," "declined by the Stage 1"

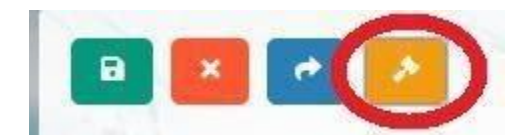

If the case is rejected or requires clarification stage 1, the administrator can make a comment stating their comments.

| Forwarded | X 🔻 |
|-----------|-----|
| Comment   |     |
|           |     |
|           |     |

If the application is approved, you must select "Confirmed" and click the "Save" button.